Student report cards are published on the FOCUS parent portal after the end period throughout the school year.

When a student or parent logs into the student/parent portal, the report card information appears on the **Reports** tab. **Student/Parent** can select to Download **Report Card** to view the report card in a PDF print preview screen.

- 1. Visit the **FOCUS Parent Portal** and log in using your username and password.
- 2. Once logged in, make sure the appropriate school year is selected from the menu in the top right corner of the screen.
- 3. Your student(s) name will be listed on the right half of the page. Below there is a list of tabs. Click the tab labeled **Reports**.
- 4. In the **Reports** section, you will find a list of all available student reports. Click **Report Card** report and it will open in a new window for you to view.